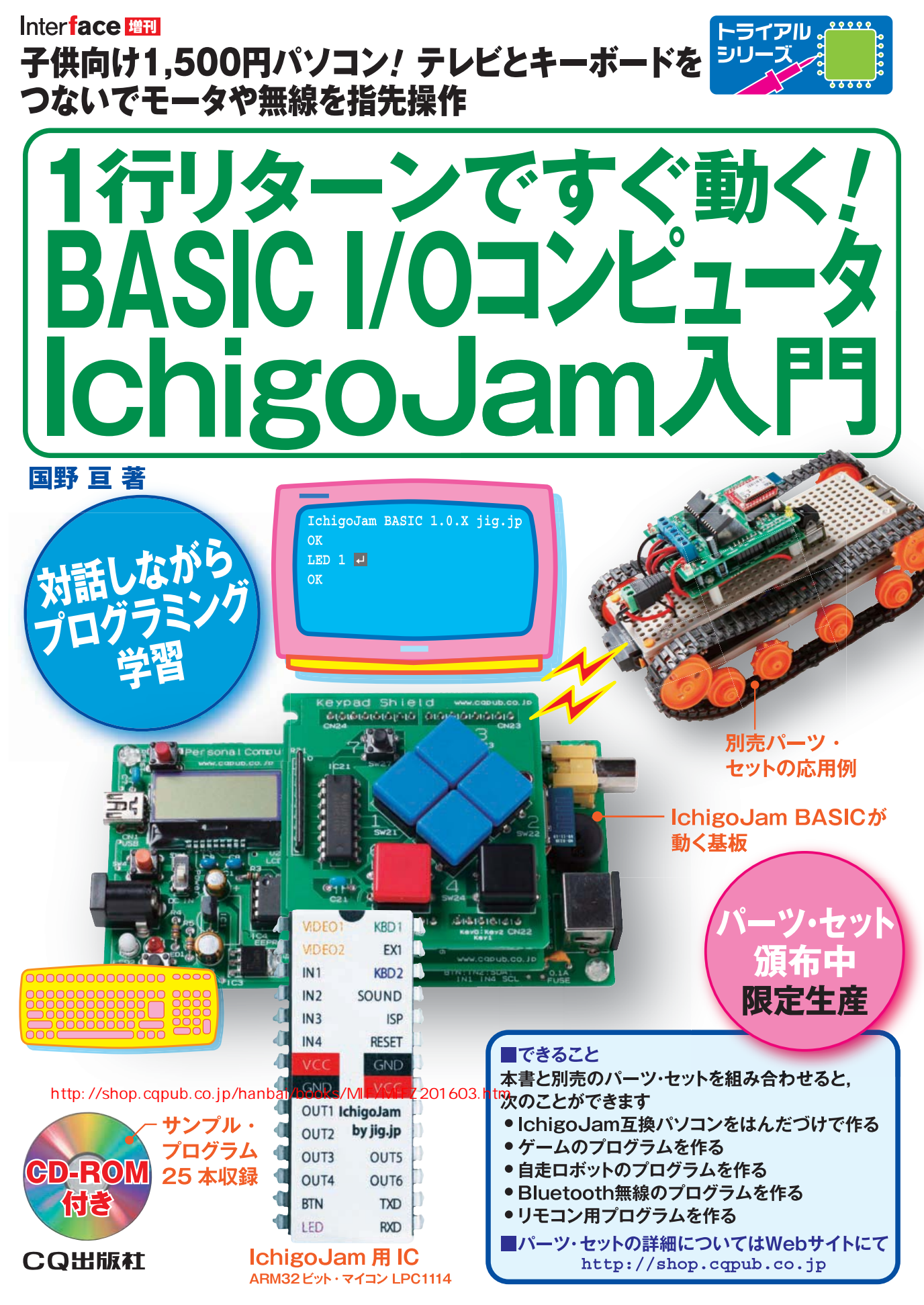

# 別売のパーツ・セットを組み立てた場合(作り方,使い方は本書で解説)

## ● Personal Computer基板

テレビやキーボードに接続して、BASICパソコンとして使用します.また、EEPROM や、USBシリアル・イン ターフェースIC、I<sup>2</sup>C接続の小型液晶パネルを実装することも可能です.

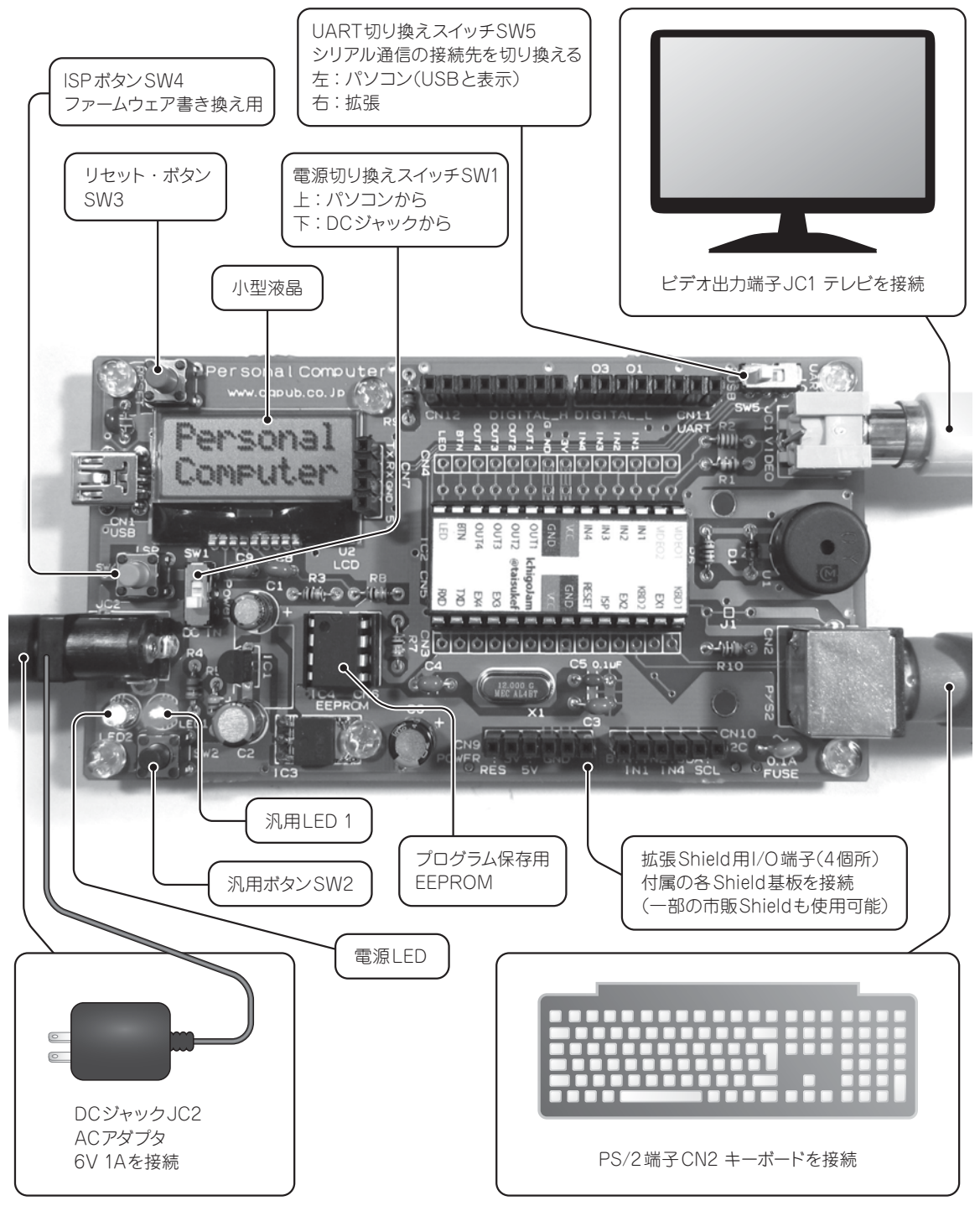

拡張Shield用IO端子仕様: Personal Computer/Micro Computer基板共通

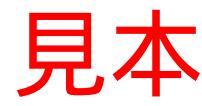

# ● Micro Computer基板(組み込み用)

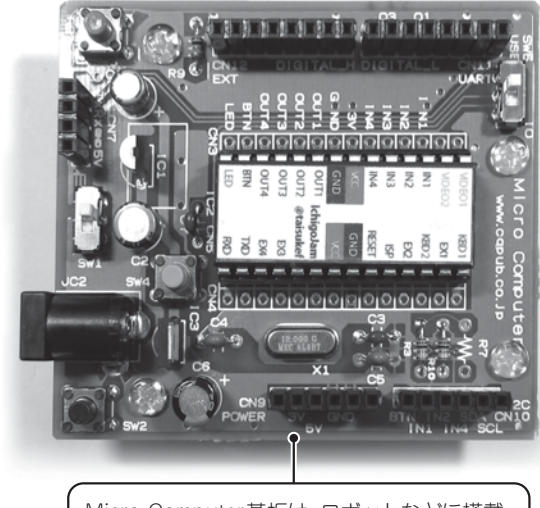

Micro Computer基板は、ロボットなどに搭載 する組み込み向けマイコン・ボードです. 拡張 Shieldを使って入出力を行うことを想定してい ます. テレビやキーボードには接続できません

# ● Keypad Shield基板

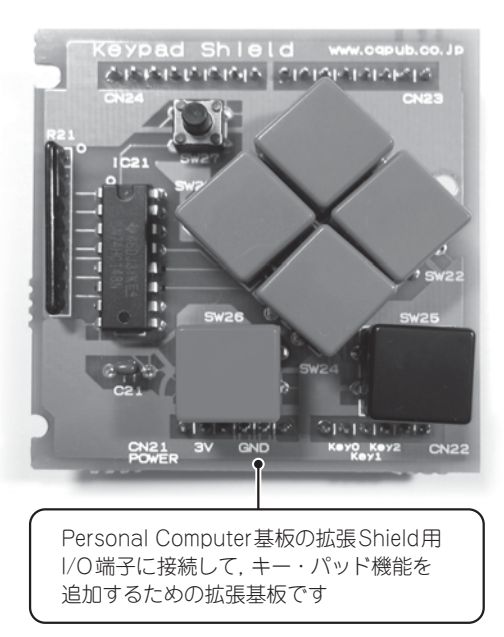

Motor Driver Shield基板

### ● Wireless Shield基板

#### askatojojo Lotokakar R 00000 §] Э) 40 7 э́]Э O 00 D O **र जनस**्यानव ブロック端子: モータ・ドライバにを UART用 搭載可能な拡張基板 モータ×2. スライド・スイッチSW31 センサ×1, USBモジュール用CN33 電源入出力×1 低消費電流の通信 モジュールも搭載可能 Microchip社のBluetooth モジュールRN42XVPや, Digi社のZigBeeモジュールXBee ZB. XBee-PRO ZB モータをドライブするためのフルブリッジ・ドライバを を実装し、ワイヤレス通信を行うための拡張基板です. 実装することができます. また, Bluetoothモジュール RN42XVP, もしくはZigBee方式のXBee ZBモジュール を実装することも可能です. Micoro Computer基板とともにロボットなどに組み 込んでモータ制御機能とワイヤレス機能を拡張します.

別売のパーツ・セットを組み立てた場合(作り方,使い方は本書で解説) 5

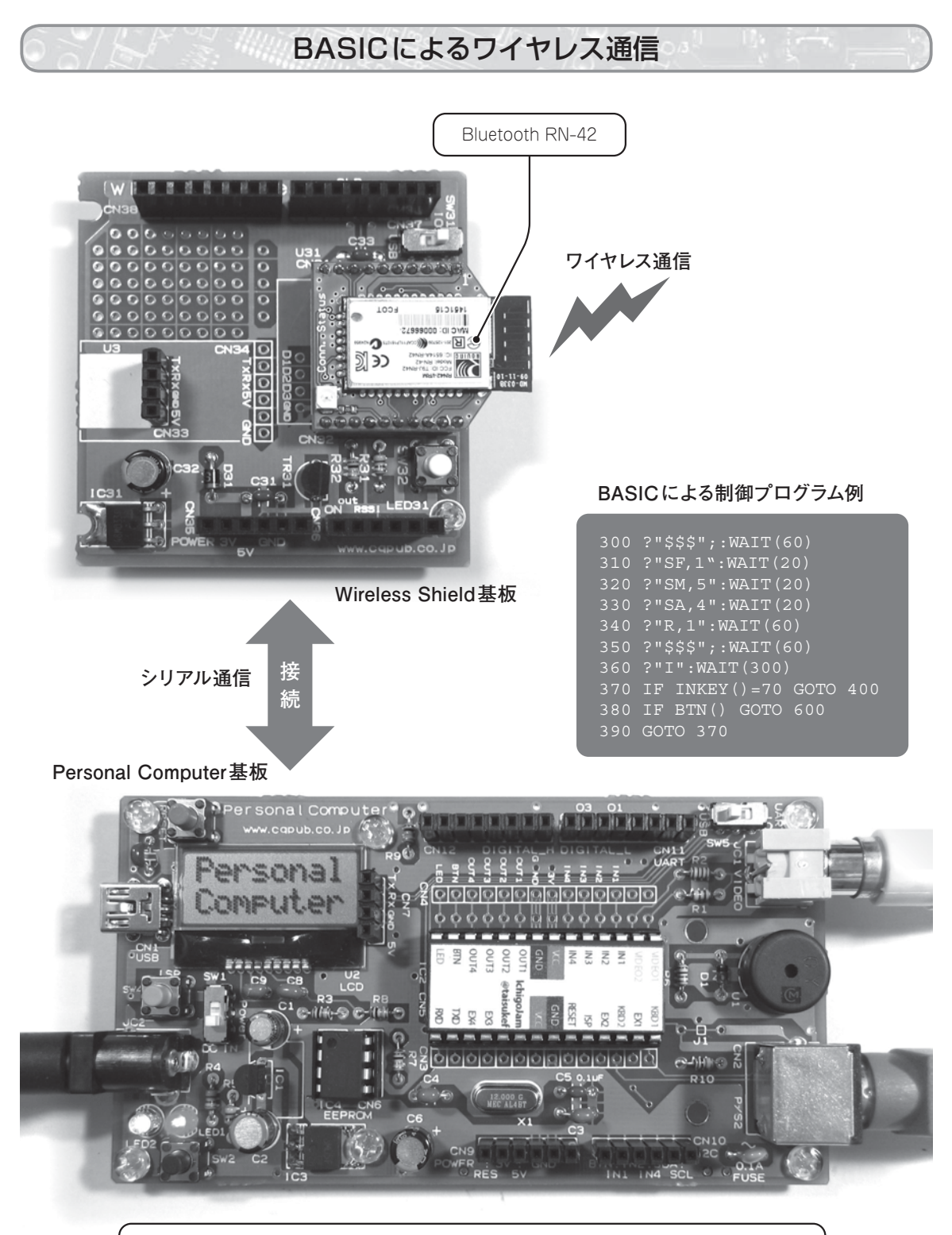

Wireless基板を接続することでBASICによるワイヤレス通信モジュールの制御が可能です. 他のBluetooth機器とペアリングを行い,シリアル通信を行います.

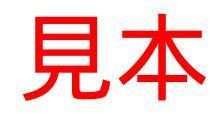

BASICによるモータ制御

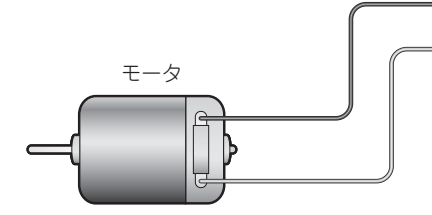

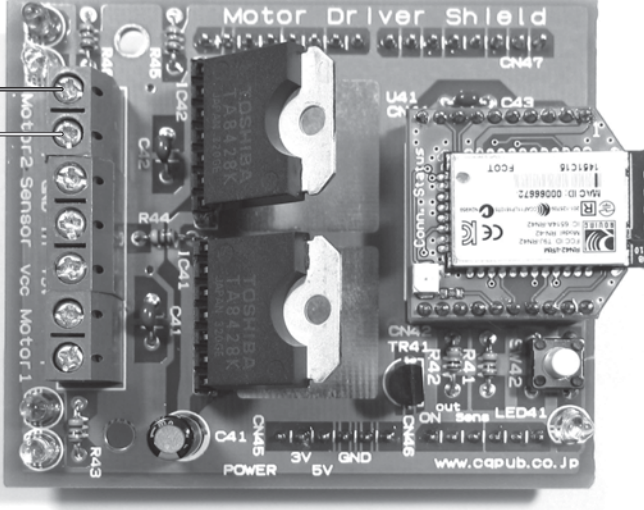

### BASICによる制御プログラム例

| 10 B=5 :'PWMナガサ  |
|------------------|
| 20 C=#1 :'PWM]-ŀ |
| 110 OUT C        |
| B:NEXT           |
| 130 OUT #0       |
| 150 GOTO 110     |
|                  |

Motor Driver Shield基板

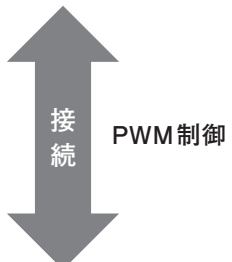

#### Personal Computer基板

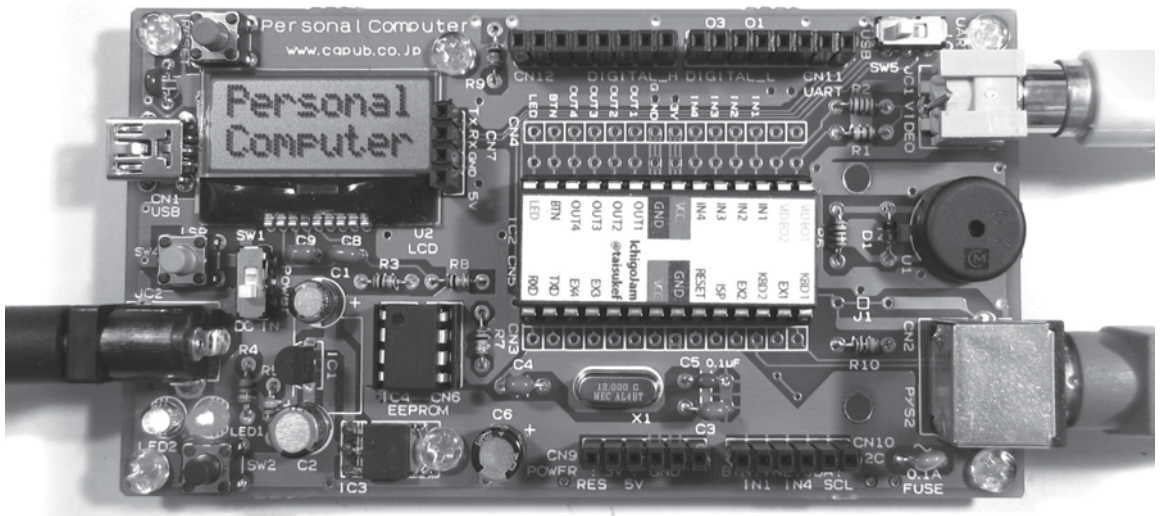

Motor Driver基板を接続することでBASICによるモータの回転速度の制御が可能です. 回転速度に応じて出力されたパルス(PWM)電流を増幅してモータを駆動します.

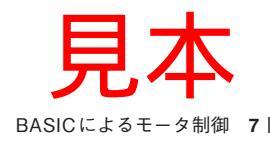

| 1 'MOTOR CAR -                             | ータイトル「MOTOR CAR」           |
|--------------------------------------------|----------------------------|
| 2 UART 1 -                                 | ―(シリアル送信モードを設定する)          |
| 10 B=5 :'PWM <sup>†</sup> /ı) <sup>*</sup> | —(変数Bに5を代入(出力電圧の比率に相当))    |
| 20 C=#5 :'₽₩M⊐-ŀ →                         | ───変数cに#5を代入(モータ駆動用コード=前進) |
| 30 A=-1 :'ADヘンカン →                         | —(変数Aに-1を代入(前回のアナログ入力値))   |
| 40 S=0 : 'ソクド (KEY) -                      | —(変数sにoを代入(キー操作による速度値))    |
| 100 'MAIN -                                | —(コメント「MAIN」(キャラクタ移動処理))   |
| 110 OUT C -                                | ―(モータ駆動コードを出力(電圧出力))       |
| 120 FOR I=0 TO B:NEXT -                    | —(変数Bに応じた待ち時間(Bが大きいほど長い))  |
| 130 OUT #0 -                               | (モータを停止(電圧出力の停止))          |
| 140 FOR I=0 TO 10-B:NEXT →                 | —(変数Bに応じた待ち時間(Bが大きいほど短い))  |
| 150 K=INKEY():D=ANA(2)/100 -               | - ②数ĸにキー入力、変数Dにセンサ値を入力     |
| 160 IF K=0 AND A<>D GOTO 200 ◄             | ― PSDに変化があった場合は行番号200へ     |
| 170 IF K<28 OR K>31 GOTO 100 -             | ─(キー入力がなかった場合は行番号100へ)     |
| 200 'PSD -                                 | ー コメント「PSD」(センサ入力・進行方向確定)) |
| 210 IF D<3 THEN C=#5:GOTO 300 ◄            | - (障害物がない時は変数cを「前進」に設定)    |
| 220 IF A>=D GOTO 300 <                     | (障害物との距離に変化がないときは方向を維持)    |
| 230 IF D>6 GOTO 270 -                      | ─(障害物が極めて接近している場合は270行へ)   |
| 240 IF C=#1 THEN C=#4:GOTO 300 -           | - (左に旋回中なら右旋回に変更)          |
| 250 IF C=#4 THEN C=#1:GOTO 300 ◄           | - (右に旋回中なら左旋回に変更)          |
| 260 C=#1+#3*RND(2):GOTO 300 -              | ―((上記以外の状態の時)左右のどちらかに旋回)   |
| 270 IF C=#2 THEN C=#8:GOTO 300 -           | - 左後ろに後退中なら右後ろ後退に変更)       |
| 280 IF C=#8 THEN C=#2:GOTO 300 -           | - 右後ろに後退中なら左後ろ後退に変更)       |
| 290 C=#2+#6*RND(2) -                       | ―((上記以外の状態の時)左右のどちらかに後退)   |
| 300 'KEY ◄                                 |                            |
| 310 IF K=30 AND S<5 THEN S=S+1 -           | — (方向キーの「上」なら変数Bに1加算)      |
| 320 IF K=31 AND S>-5 THEN S=S-1 $\prec$    | — (方向キーの「下」なら変数Bから1減算)     |
| 330 IF K=28 THEN C=#1 →                    | (方向キーの「左」なら左に旋回)           |
| 340 IF K=29 THEN C=#4 ◄                    | (方向キーの「右」なら右に旋回)           |
| 400 'NEXT -                                | - コメント「NEXT」(速度確定)         |
| 410 B=10-D+S:A=D ◄                         | (検出距離に応じた速度設定とセンサ値保存)      |
| 420 IF B<0 THEN B=0 ◄                      | (速度が0未満のとき0に)              |
| 430 IF B>10 THEN B=10 ◀                    | (速度が10超過のときに10に)           |
| 440 ? "S=";S;" A=";A ◄                     | - 各変数の値を表示 )               |
| 450 GOTO 100 -                             | - (行番号100に戻る)              |
|                                            |                            |

プログラム5-3 キャタピラ車用の修正

| 1 'CATERPILLAR TANK CAR - | - (タイトル「CATERPILLAR TANK CAR」) |
|---------------------------|--------------------------------|
| 270 C=#A ◄                | ― (進行方向を後方に設定)                 |
| 280 -                     | - 〔この行を消去〕                     |
| 290 -                     | - (この行を消去)                     |

れた値に応じてモータ車を自律走行させるプログラム を作成します.プログラム5-2を参照しながら解説を 読んでください.

Micro Computer基板には、プログラムを入力する ためのキーボードやテレビをつなぐことはできませ ん.そこで、Micro Computer基板上のCN<sub>7</sub>にUSBシ リアル変換モジュールを接続してパソコンへ接続し、 IJKBやターミナル・ソフトなどを用いてプログラムを 入力します、UART切り替えスイッチ(SW<sub>5</sub>)を 「USB」側にした状態でリセット・ボタン(SW<sub>3</sub>)を押 すと起動メッセージがIJKBなどに表示されます。

前述のとおりキャタピラ車の場合は後方の旋回が苦 手です.そこで,真っ直ぐに後退するようにプログラ ム5-2の一部を修正します.修正部をプログラム5-3 に示します.

プログラムの入力を終えたら,

SAVE 0∉ -(入力する)

と入力してファイル番号0番に保存します.パソコン とのUSB接続中は、

LRUN 0 - (入力する)

を入力することで、プログラムを読み込んで実行が可 能です.また、USB非接続の組み込み状態のときは、 タクト・スイッチ(SW2)を押しながらリセット・ボタ ン(SW3)を押すことで、ファイル番号0番に保存し たプログラムを実行できます.

プログラムを実行すると自律走行を開始します.障 害物に接近すると速度を落としたり自動で旋回したり します.よけきれなかった場合は、後退して障害物を 回避します.

距離センサの値を行番号150の「ANA(2)」で読み 取り,100で割った値を変数Dに代入します.変数D は0(遠い)~10(近い)までの値を示し,行番号410 で速度の変数Bを決定します.ここでは障害物との距 離が近くなるほど,速度を落とします.

変数Dの値に変化があり(行番号160で判定),障害 物との距離が近くなると(行番号220および230で判 定), どちらかの方向に旋回します(行番号260で設 定). 旋回時は片方のモータだけを動かします.また 極めて接近すると(行番号230で判定),モータの片方 を逆回転させることにより旋回しながら後退します (キャタピラ車は旋回せずに後退).

この距離センサには、障害物との距離が近すぎると 障害物を検出できなくなるという課題があります.ま た、センサよりも低い位置にある障害物を検出しにく い課題もあります.2WDタイヤ車については、写真5-12のように車体の底面に取り付けることで、これら 二つの課題に対する対策が可能です.

もし,モータ駆動時のノイズでセンサの値が定まら ないような不具合が生じた場合は,ブロック・ターミ ナルのセンサ入力部とGNDとの間に0.1μF程度のセ ラミック・コンデンサを挿入する(写真5-13)か,プ ログラムのほうで異常値を除去します.例えば,アナ ログ値を3回読み取って,最小値と最大値を除く中央 値を採用する方法があります(プログラム5-4).

5.6 ワイヤレス・モータ車を動かそう

本書における最後の実験は、ワイヤレス・モータ車 の制御です.前節で製作した自律走行モータ車を,第 3章第11節のBluetooth用ターミナル・ソフト(プログ ラム3-6)からワイヤレスでコントロールします.

プログラム3-6には、Keypad Shield基板上の矢印 ボタン (タクト・スイッチSW<sub>21</sub>~SW<sub>24</sub>)を押したとき に、方向キーの情報をBluetoothモジュールで送信す る機能があります.この機能を使用し、自律運転中の 子機へ方向指示を送信するとともに、子機の速度状態 (S)と測距センサ値(A)を受信し、テレビと液晶画 面に表示します.

まず,第3章第11節のプログラム3-4を保存し,親 機のUART切り替えスイッチ(SW<sub>5</sub>およびSW<sub>31</sub>)の 両方とも「IO」 側となっていることを確認します.そ して,

LRUN 1 - (入力する)

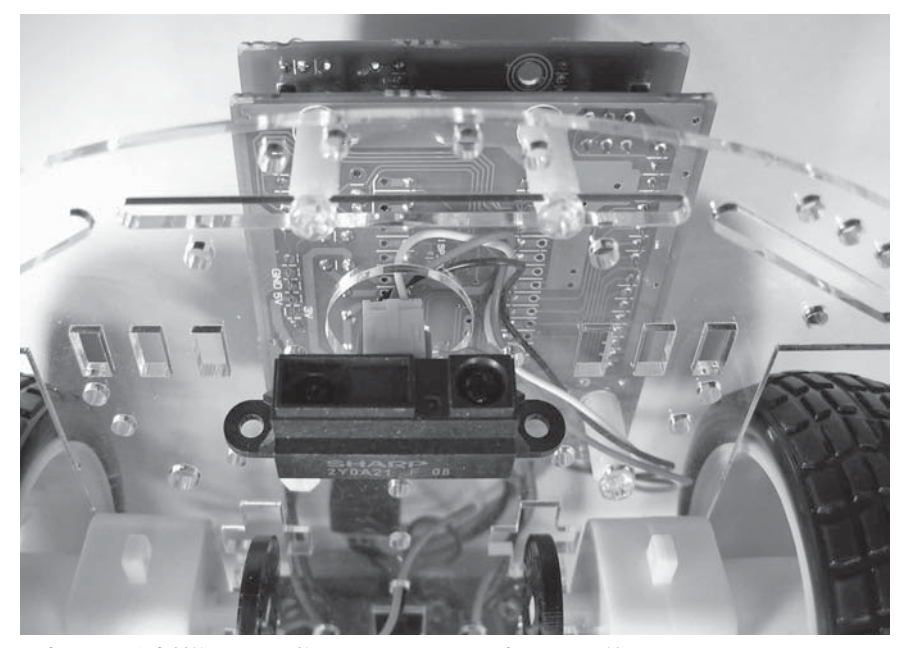

写真5-12 衝突対策として距離センサをシャーシの底面に取り付ける

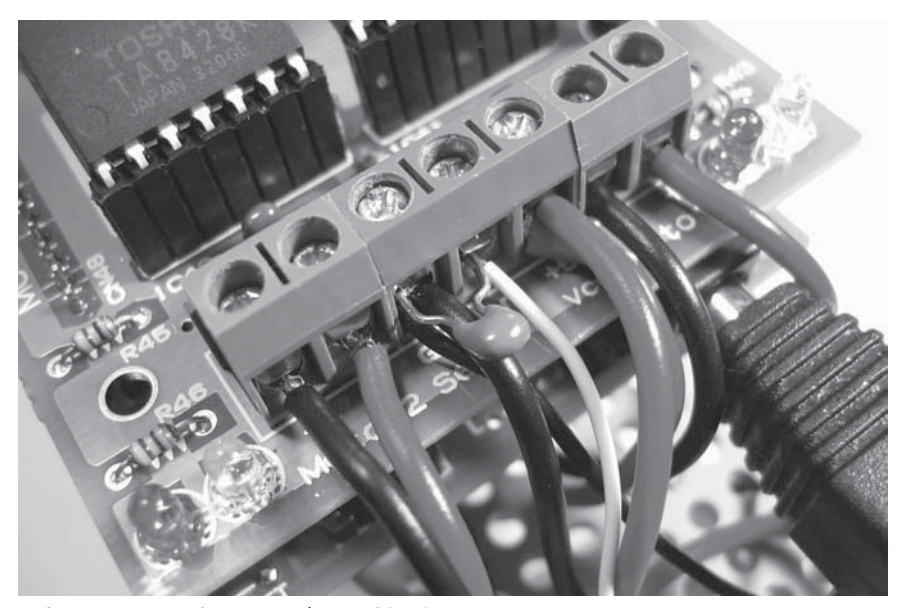

写真5-13 センサ端子にコンデンサを挿入する

のコマンドでペアリングを実行し、テレビや液晶画面 に「ON」と表示されることを確認します。

このときに、子機Micro Computer 基板のUART切 り替えスイッチ (SW<sub>5</sub>)が「IO」側になっていると、ペ アリング終了後に親機の画面にエラーや子機からのデ ータが次々に表示される場合があります。その場合は、 子機のUART切り替えスイッチ (SW<sub>5</sub>)を一時的に 「USB側」にして子機からのデータをさえぎります。 次に,

LRUN 2 - 人力する)

などのコマンドで、プログラム3-6のBluetooth用タ ーミナル・ソフトを起動します. 起動したら、子機の UART切り替えスイッチ(SW5)を「IO」側に設定し ます. これで接続の手続きは完了です.\_\_\_\_

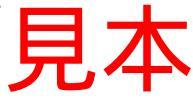

プログラム5-4 ノイズ対策フィルタ用の修正(修正行のみ)

| 1 'MOTOR CAR ANA.FIL -          | 'MOTOR CAR ANA.FIL       |
|---------------------------------|--------------------------|
| 152 E=ANA(2)/100:F=ANA(2)/100 - | 変数EとFにセンサ値を入力            |
| 154 IF E>D THEN I=E:E=D:D=I ◄   | 変数 Eと Dが, E≦Dとなるように入れ替え  |
| 156 IF D>F THEN D=F             | 変数DとFが, D≦Fとなるように入れ替え    |
| 158 IF E>D THEN D=E -           | 変数 Eと Dが, E≦Dとなるように入れ替え) |

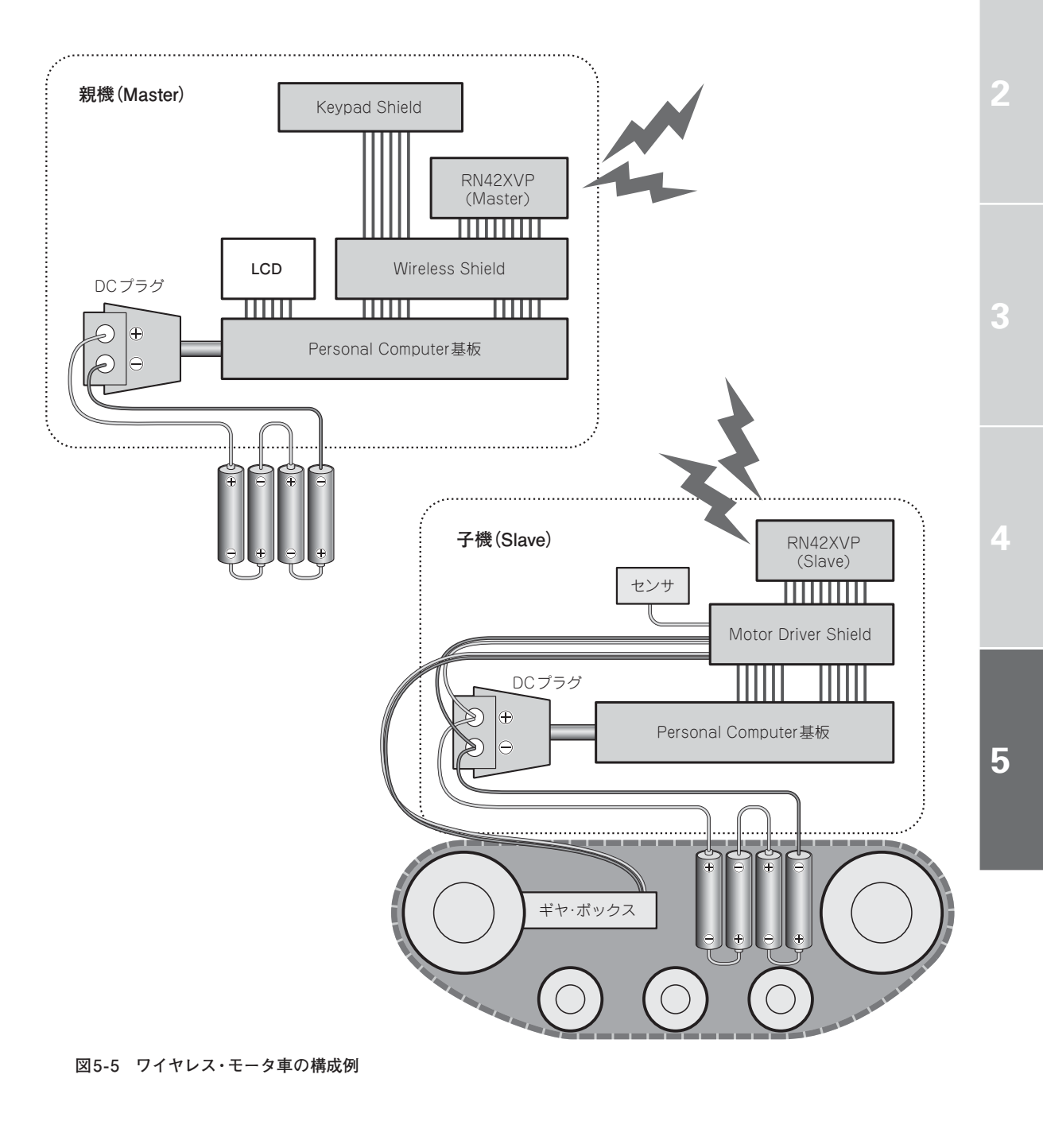

٩

プログラム5-5 モータ車の手動ワイヤレス制御用プログラム.

| 1 'MOTOR CAR Controller -                               | - (タイトル「MOTOR CAR Controller」)                 |
|---------------------------------------------------------|------------------------------------------------|
| 2 UART 1 -                                              | ― シリアル送信モードを設定する                               |
| 10 B=0 :'PWM <sup>†</sup> ⊅ <sup>*</sup> ♥ <del>-</del> | — 変数Bにoを代入(出力電圧の比率に相当)                         |
| 20 C=#0 :'PWM⊐-ŀ ́ ◄                                    | — 変数cに#oを代入(モータ駆動用コード=停止)                      |
| 100 'MAIN -                                             |                                                |
| 110 OUT C -                                             | ―(モータ駆動コードを出力(電圧出力))                           |
| 120 FOR I=0 TO B:NEXT -                                 | — (変数Bに応じた待ち時間(Bが大きいほど長い))                     |
| 130 OUT #0 -                                            | ―(モータを停止(電圧出力の停止))                             |
| 140 FOR I=0 TO 10-B:NEXT -                              | —(変数Bに応じた待ち時間(Bが大きいほど短い))                      |
| 150 K=INKEY() -                                         | — (変数 K.にキー入力)                                 |
| 160 IF K<28 OR K>31 GOTO 100 -                          | (方向キー入力がなかった場合は行番号100へ)                        |
| 300 'KEY -                                              | (コメント「KEY」(≠−入力処理))                            |
| 310 IF K=30 THEN C=#5:B=B+1 ◄                           | ―(方向キーの「上」なら前進、変数Bに1加算)                        |
| 330 IF K=28 THEN C=#1 ◄                                 | —(方向キーの「左」なら左に旋回)                              |
| 340 IF K=29 THEN C=#4 ◄                                 | — 方向キーの「右」なら右に旋回                               |
| 350 IF K<>31 GOTO 400 ◄                                 | ─(方向キーの「下」でなければ行番号400へ)                        |
| 360 B=B-1 ◄                                             | — 変数Bから1減算して減速                                 |
| 370 IF C=#0 THEN C=#A:B=2 ◄                             | - 現在,停止状態なら後退に変更                               |
| 400 'NEXT -                                             | $- (\exists \times \lor \vdash [\text{NEXT}])$ |
| 420 IF B<0 THEN B=0:C=#0 ◀                              | ― (速度が0未満のとき0にして停止)                            |
| 430 IF B>10 THEN B=10 ◄                                 | (速度が10超過のときに10に)                               |
| 440 ? "B=";B;" C=";C ◀                                  | - (各変数の値を表示)                                   |
| 450 GOTO 100 -                                          | - (行番号100に戻る)                                  |
|                                                         |                                                |

写真5-15 市販のプロト・タイプ Shield を使った実験

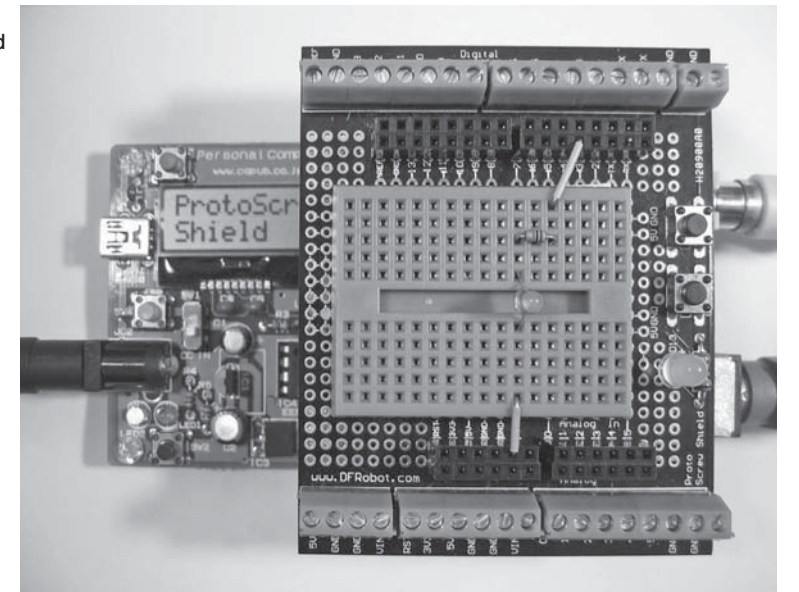

5

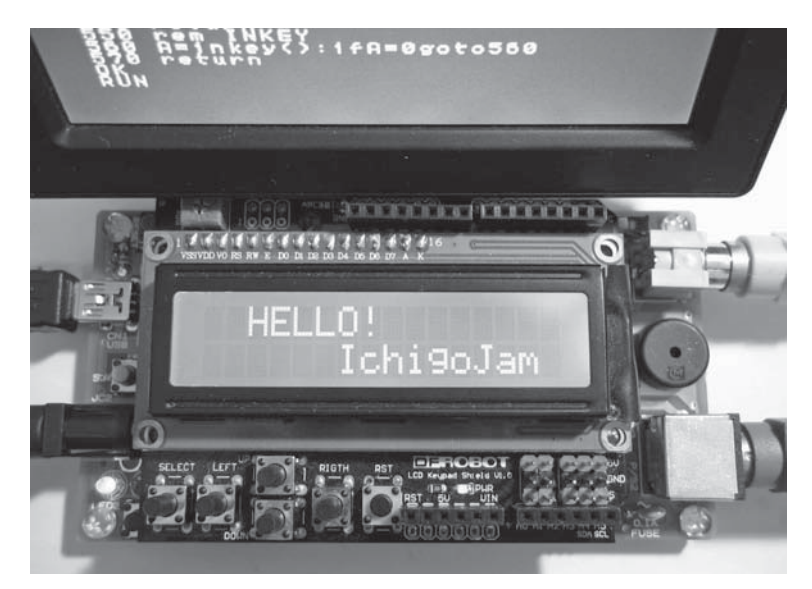

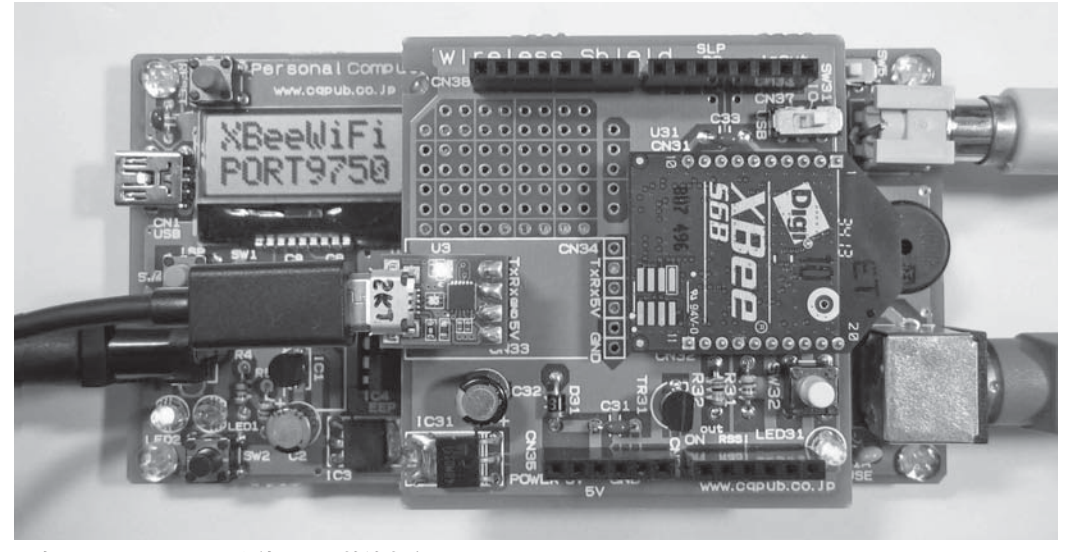

写真5-17 XBee Wi-Fiを使ったIP接続実験

以上をもって本書でのすべての製作と実験の説明が 終わりました.しかし,製作した基板やプログラムを 実際に活用するのは,これからです.本書のプログラ ムの改良はもちろんのこと,新しいアイデアが実現さ れることを願っています.

本書に掲載したプログラムのソース・コードは自由 に改造したり応用したりして,再配布することができ ます.ただし,合理的な方法で著作権表示を残してく ださい.少なくとも、筆者の氏名「国野 亘」か、「CC BY Wataru KUNINO」を何らかの形で明示してくだ さい.また、プログラムに問題があったとしても補償 はありません.なお、本書のプログラム以外について は無断転載を禁止します.

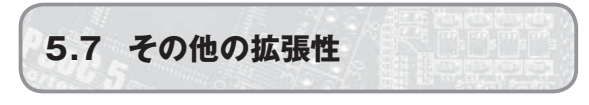

本書で製作した各基板には、さまざまな拡張性が考 慮されています、本書の各基板を用いることで、ワイ ヤレス通信モジュール、I<sup>2</sup>Cインターフェース、拡張 Shield用I/O端子など電子工作で一般的な方式の機器 へ接続することができます(**写真5-15~18**).

例えば、Wireless ShieldはPersonal Computer基 板との組み合わせでXBee Wi-Fiモジュールを動かす ことが可能です.これにより、Personal Computer基 板をIPネットワークに接続することができるようにな

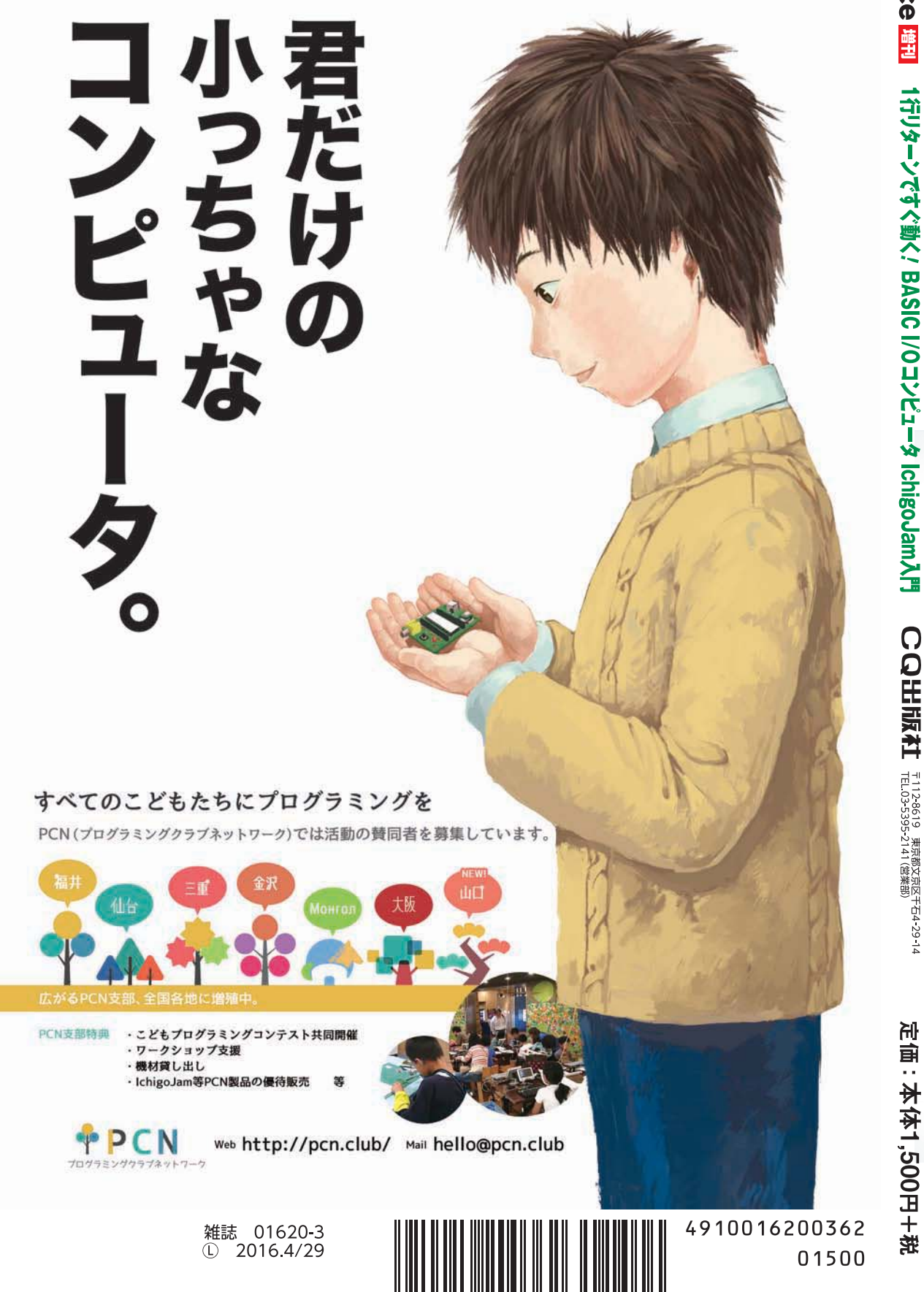